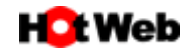

## OUTLOOK365の設定

「Outlook365」のメールアカウント新規登録方法は以下の通りです。

1. スタートボタンより「Outlook」を起動します。

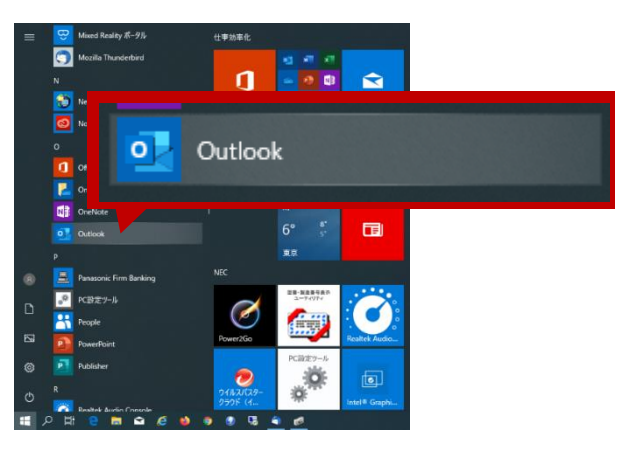

Coutlook へようこそ」の画面が表示されましたら、メールアドレスを入力します。
 詳細オプションをクリックします。
 表示された「自分で自分のアカウントを手動で設定」にチェックを入れ接続をクリックします。

|         | 🛃 Outlook                                                     | × |
|---------|---------------------------------------------------------------|---|
| チェックを入れ | X-ル アドレス<br>メールアドレスを入力 ・ ・ ます ・ ・ ・ ・ ・ ・ ・ ・ ・ ・ ・ ・ ・ ・ ・ ・ | ] |

3. 準備画面が表示されます。

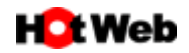

4. アカウントの種類を選択する画面になりますので POP をクリックします。

|             |                     |                                            | ×                                                                                  |
|-------------|---------------------|--------------------------------------------|------------------------------------------------------------------------------------|
|             |                     |                                            |                                                                                    |
| Outlook.com | Exchange            | Google                                     |                                                                                    |
| IMAP        | Exchange<br>2013 以前 |                                            |                                                                                    |
|             |                     |                                            |                                                                                    |
|             |                     |                                            |                                                                                    |
|             | Outlook.com         | Uutlook.com<br>Exchange<br>IMAP<br>この13 以前 | Outlook.com     EKchange     Google       IMAP     EKchange<br>Exchange<br>2013 以前 |

5. サーバー設定画面は登録票(又は下記)をご参照の上、内容を入力して次へをクリックします。

|                                       | × |             |
|---------------------------------------|---|-------------|
| POP アカウントの設定                          |   |             |
| example@example.co.jp (別のユーザー)        |   |             |
| 受信メール<br>サーバー 受信メールサーバー名を入力 ポート 110   | 送 | ■<br>「ポート番号 |
| □ このサーバーでは暗号化された接続 (SSL/TLS) が必要      |   |             |
| □ セキュリティで保護されたパスワード認証 (SPA) でのログオンが必要 |   | 587         |
| 送信メール                                 |   |             |
| サーバー 送信メールサーバー名を入力 ポート 587            |   |             |
| 暗号化方法 以                               |   |             |
| □ セキュリティで保護されたパスワード認証 (SPA) でのログオンが必要 |   |             |
| メッセージ配信                               |   |             |
| □ 既存のデータ ファイルを使用                      |   |             |
| 参照                                    |   |             |
|                                       |   |             |
|                                       |   |             |
| 前に更Z                                  |   |             |
| 前に大る                                  |   |             |
|                                       |   |             |

| 受信メール | HotWeb メールご利用の場合  | ホスティングサービスユーザの場合 |
|-------|-------------------|------------------|
| サーバー  | mail.hotweb.or.jp | mail.ドメイン名       |
| ポート   | 110               | 110              |
| 送信メール | HotWeb メールご利用の場合  | ホスティングサービスユーザの場合 |
| サーバー  | mail.hotweb.or.jp | mail.ドメイン名       |
| ポート   | 587               | 587              |

※ ホスティングサービスユーザ様は登録情報に記載しておりますサーバー情報をご確認下さい。

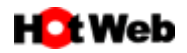

6. メールのパスワードを入力し接続をクリックします。

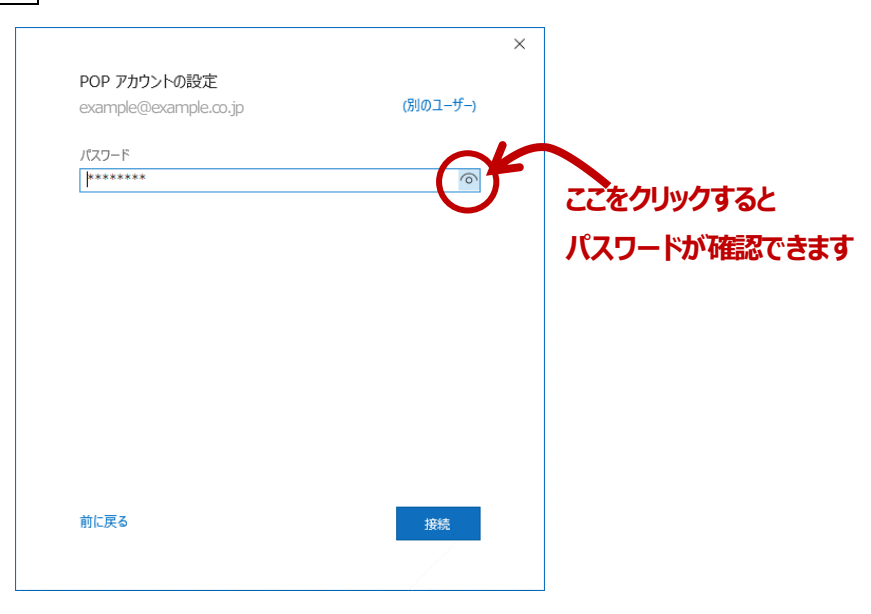

7. 完了画面が表示されます。

「Outlook Mobileをスマートフォンにも設定する」のチェックを外して、完了をクリックします。

|           |                               | × |
|-----------|-------------------------------|---|
|           | outlook                       |   |
|           | アカウントが正常に追加されました              |   |
|           | POP<br>example@example.co.jp  |   |
|           |                               |   |
|           |                               |   |
|           |                               |   |
|           | 別のメール アドレスを追加                 |   |
|           | メール アドレス ・ 次へ                 |   |
|           | 詳細オプション 🔺                     |   |
|           | ✓ 自分で自分のアカウントを手動で設定           |   |
|           |                               |   |
|           |                               |   |
| チェックを外します | 完了 一                          |   |
|           | Outlook Mobile をスマートフォンにも設定する |   |
|           |                               |   |

8. 登録が完了しました。

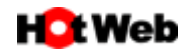

9. 詳細設定を確認します。メニューバーより「ファイル」をクリックします。

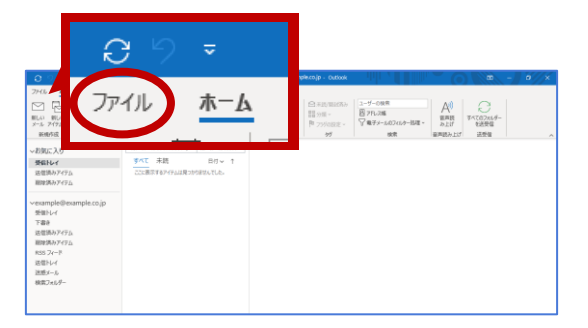

10. アカウント情報画面が表示されます。

「アカウント設定」>「アカウントの設定」をクリックします。

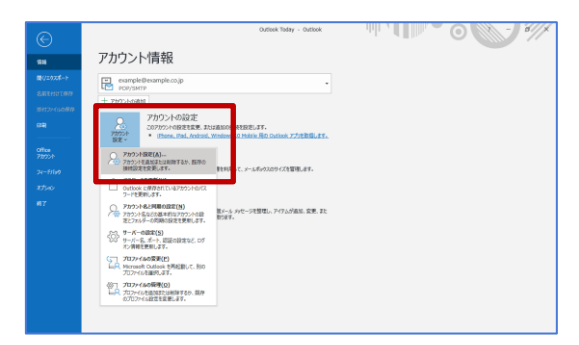

11. 「アカウント設定」画面が表示されますので、登録したメールアドレスを選択(クリック)し、「変更(A)…」をクリック します。

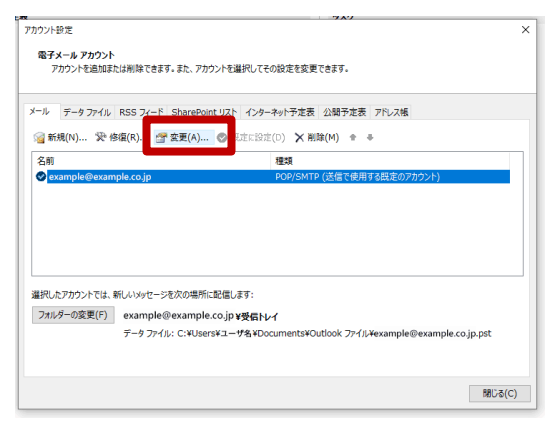

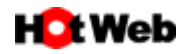

12. 「POP アカウントの設定」画面が表示されます。

「自分の名前」はご利用者のお名前を入力する事ができます(任意)。

「メールの設定」について、「サーバーにメッセージのコピーを残す」にチェックを入れている場合は、「サーバーから削除する」にチェックを入れ、期間をなるべく短く設定して下さい。(7日以内)

受信するパソコンが1台の場合は「サーバーにメッセージのコピーを残す」のチェックはタトしてもよろしいです。 次へをクリックします。

|                                            |                                                      | ×          |                                |
|--------------------------------------------|------------------------------------------------------|------------|--------------------------------|
| POP アカウントの認<br>example@example             | 定<br>a.co.jp                                         | 利用者の<br>(4 | お名前を入力                         |
| 全般設定                                       |                                                      | <b>X</b> 1 |                                |
| 自分の名前                                      |                                                      |            |                                |
| アカウント名                                     | example@example.co.jp                                |            |                                |
|                                            | 例: "職場" または "Microsoft アカウント"                        |            |                                |
| 返信先アドレス                                    |                                                      |            |                                |
| 組織                                         |                                                      |            |                                |
| メールの設定<br>マ サーバーにメッセ・<br>マ サーバー、<br>マ [削除済 | ージのコピーを残す<br>から削除する 5 日後<br>みアイテム] から削除されたら、サーバーから削除 | できるた       | 既定では 14 日ですが<br>ごけ短期間に設定をして下さい |
| メールの設定をリセッ                                 | <del>۸</del> ۲                                       |            |                                |

13.「アカウントが正常に更新されました」と画面が表示されますので完了をクリックします。

|                  | × |
|------------------|---|
| 💁 Outlook        |   |
|                  |   |
| アカウントが止常に更新されました |   |
|                  |   |
|                  |   |
|                  |   |
|                  |   |
|                  |   |
|                  |   |
|                  |   |
|                  |   |
|                  |   |
|                  |   |
| 完了               |   |
|                  |   |

14.「アカウント設定」画面に戻りますので、閉じるをクリックます。

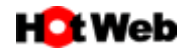

15. 送信がエラーになった場合の確認方法について。

メニューバーより「ファイル」をクリックします。

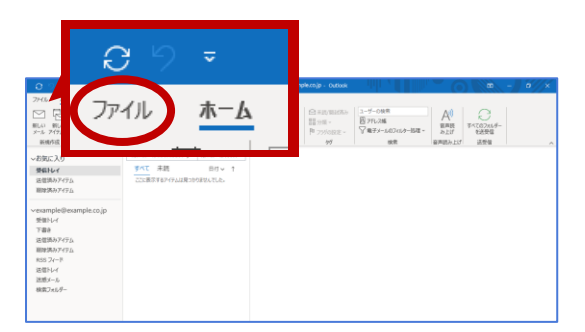

16. アカウント情報画面が表示されます。

「アカウント設定」>「アカウントの設定」をクリックします。

| 6                             | Outlook Today - Outlook                                                                                                | 0 |
|-------------------------------|----------------------------------------------------------------------------------------------------|---|
| *                             | アカウント情報                                                                                                    |   |
| 1/2078-5<br>811111879         | esampleBexample.co.jp                                                                                                  |   |
| 1912)-4140/819<br>2 <b>9</b>  | アカウントの設定<br>2079ウトの設定<br>2079ウトの設定表示。おけるMin Hit Control アカを目した。<br>1800の、Did. Androd. Wedge のからini Hit Control アカを見した。 |   |
| 2010a<br>7222234<br>241711a/2 |                                                                                                    |   |
| etseo                         | Outlook に得存されている72553-HB/Fズ フードを発明します。                                                                                 |   |
| 87                            | ● アカウントルと月間の建立(約)<br>アカウントルムとの成本形式シアカワントの設<br>をごったがから一つ次形式の高された。また、また<br>おとます。                                         |   |
|                               | 000 サーバー6週回(5)<br>サーバー6、ボート 2回回日前102.05<br>オンパ和教生を用います。                                                                |   |
|                               | (コープロファイルの資素化)<br>Marrowsh Codiaok 形成国人で、他の<br>プロンティルを通知のよます。                                                          |   |
|                               | (公) プロフィイムの研究(O)<br>レディロフィイムの研究であり、部件<br>のフフクィム目的主要による。                                                                |   |

17. 「アカウント設定」画面が表示されますので、登録したメールアドレスを選択(クリック)し、「修復(R)…」をクリック します。

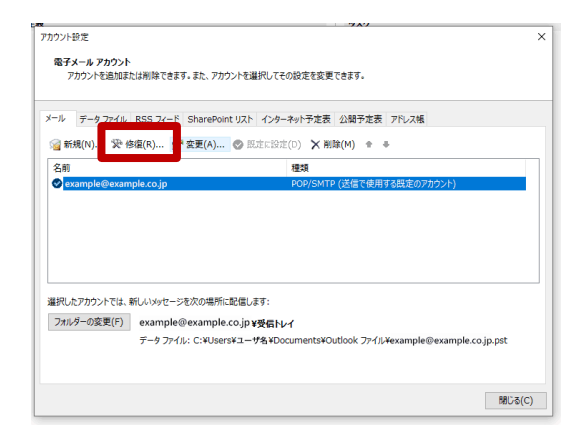

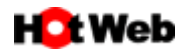

18. POP アカウントの設定画面が表示されます。以下の箇所を確認して下さい。
 受信サーバーのポート番号は「110」、送信サーバーのポート番号は「587」になっていますか?
 「送信 (SMTP) サーバーには認証が必要です」にチェックが入っていますか?
 確認できましたら、次へをクリックします。

| チェックが<br>入っていますか | Y     Y     Y     POP アカウントの設定     example@example.co.jp     受信メール      ジ     ジ | ポート番号は<br>になっていますか? |
|------------------|----------------------------------------------------------------------------------------------------|---------------------|
|                  | 前に戻る 次へ                                                                                                    |                     |

19. 修復をしています画面が表示されます。

|                                | × |
|--------------------------------|---|
| outlook                        |   |
| example@example.co.jp を修復しています |   |
| ***: 進備しています                   |   |
|                                |   |

20.「アカウントが正常に修復されました」が表示されましたら完了をクリックします。

| 📴 Outlook        |  |
|------------------|--|
| アカウントが正常に修復されました |  |
|                  |  |
|                  |  |
|                  |  |
|                  |  |
|                  |  |
|                  |  |
|                  |  |
|                  |  |
| 完了               |  |
|                  |  |